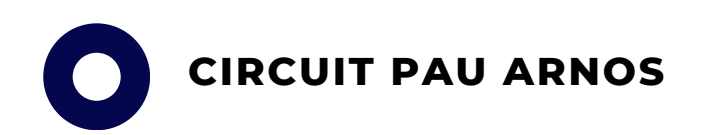

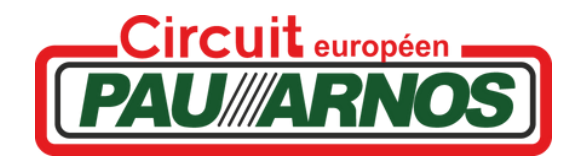

# PROCEDURE LICENCE OFF

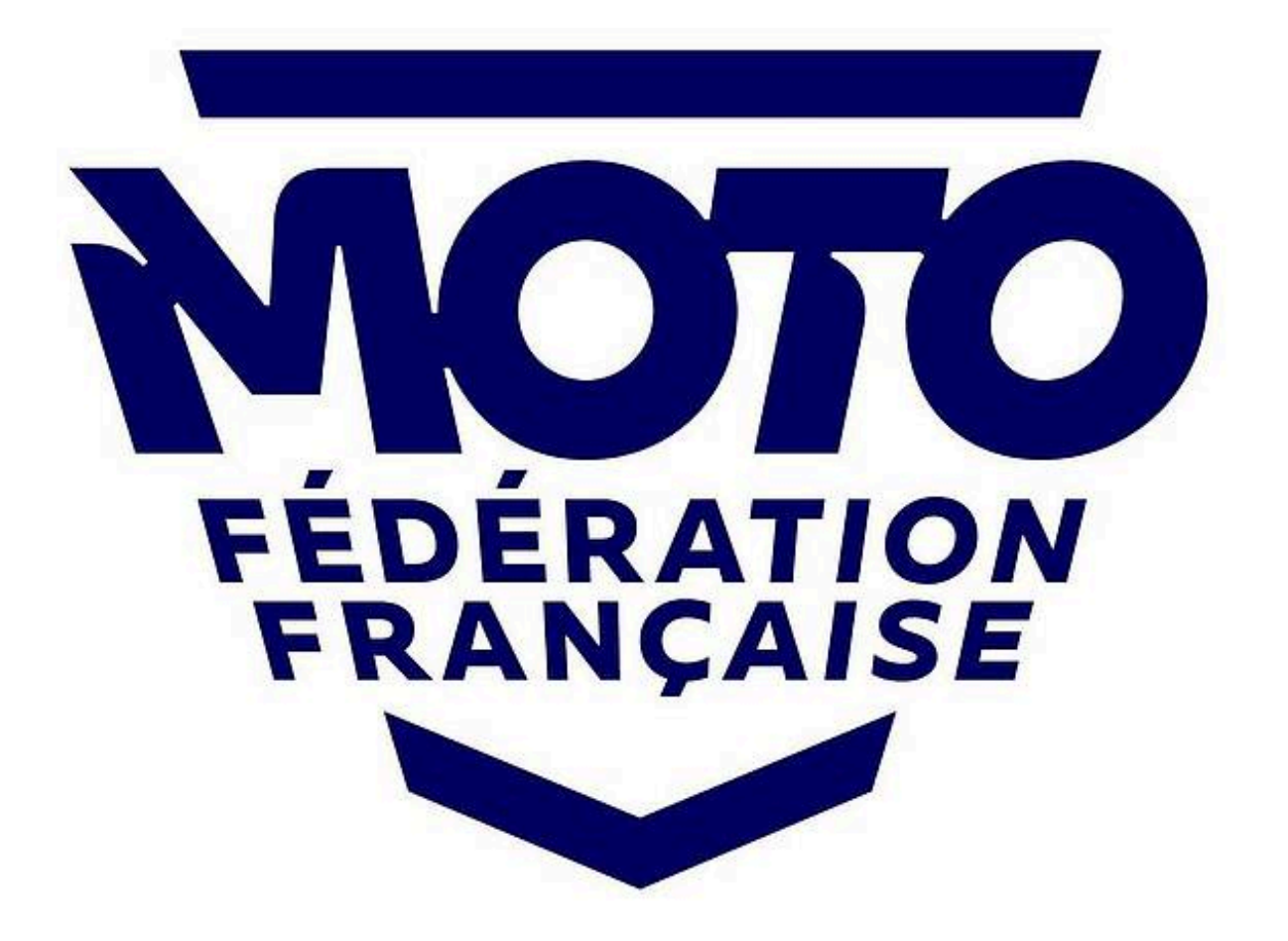

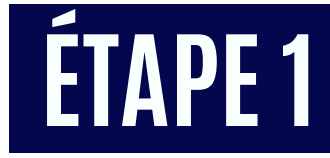

Se connecter sur un moteur de recherche puis renseigner « FFM »

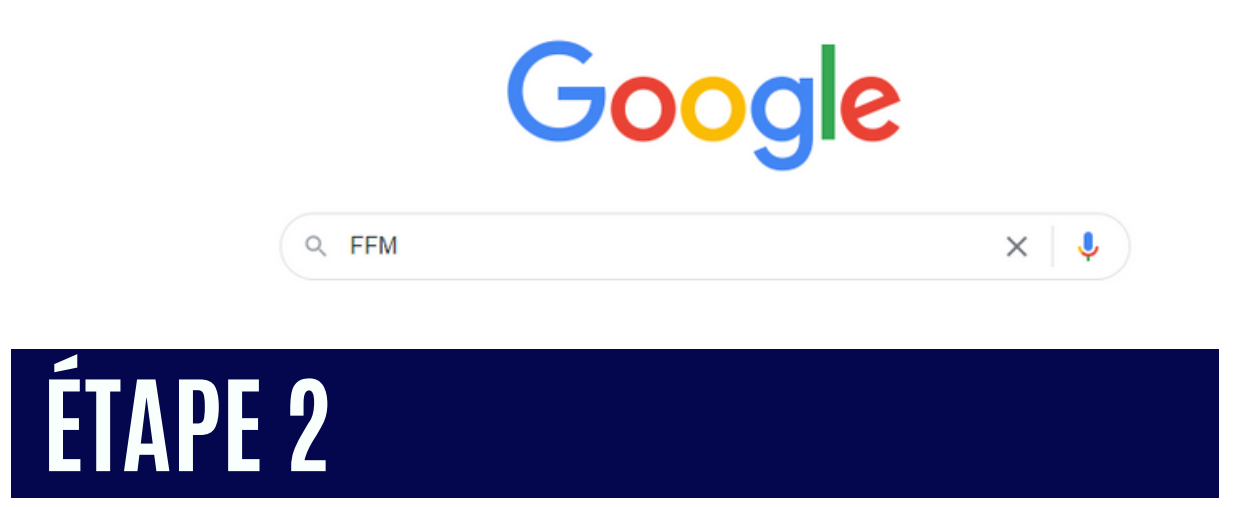

Une fois sur le site de la FFM, cliquez sur la rubrique "licence", puis sur "licence annuelle"

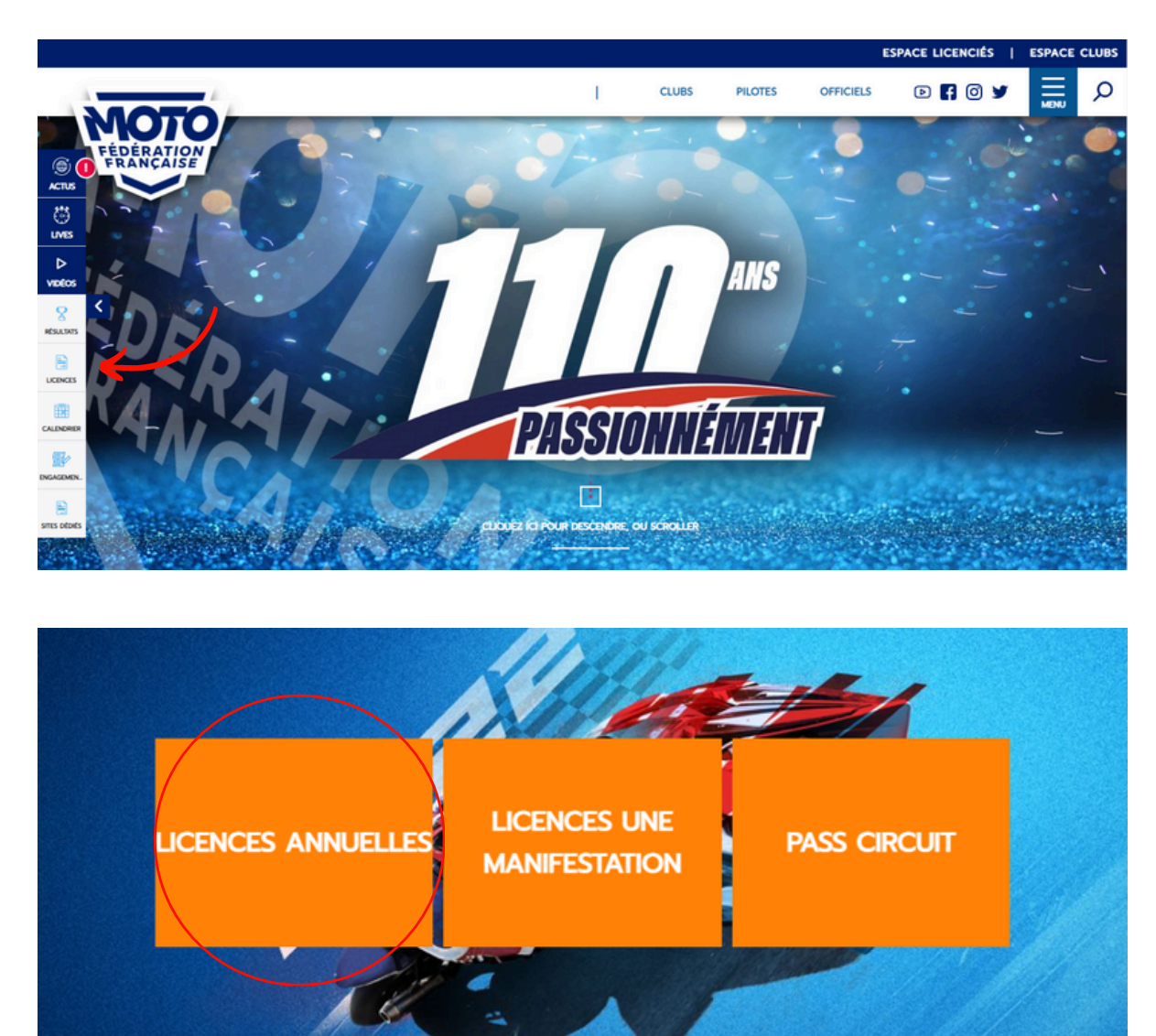

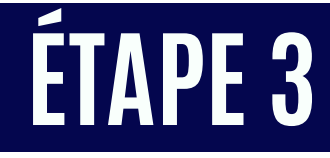

Cliquez sur "cliquez ici". Vous avez normalement un espace FFM, il vous suffit juste de vous connecter en renseignant votre identifiant et mot de passe

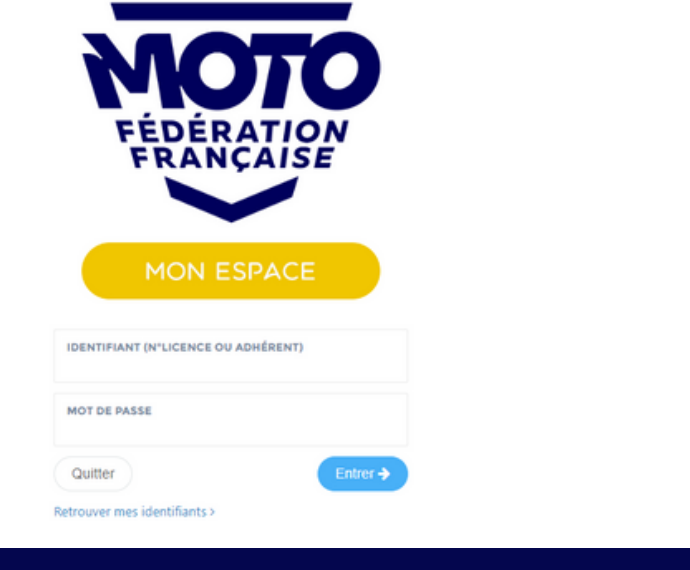

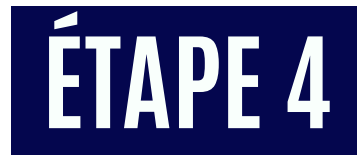

Vous arrivez sur cette page-là. Cliquez sur "licence annuelle"

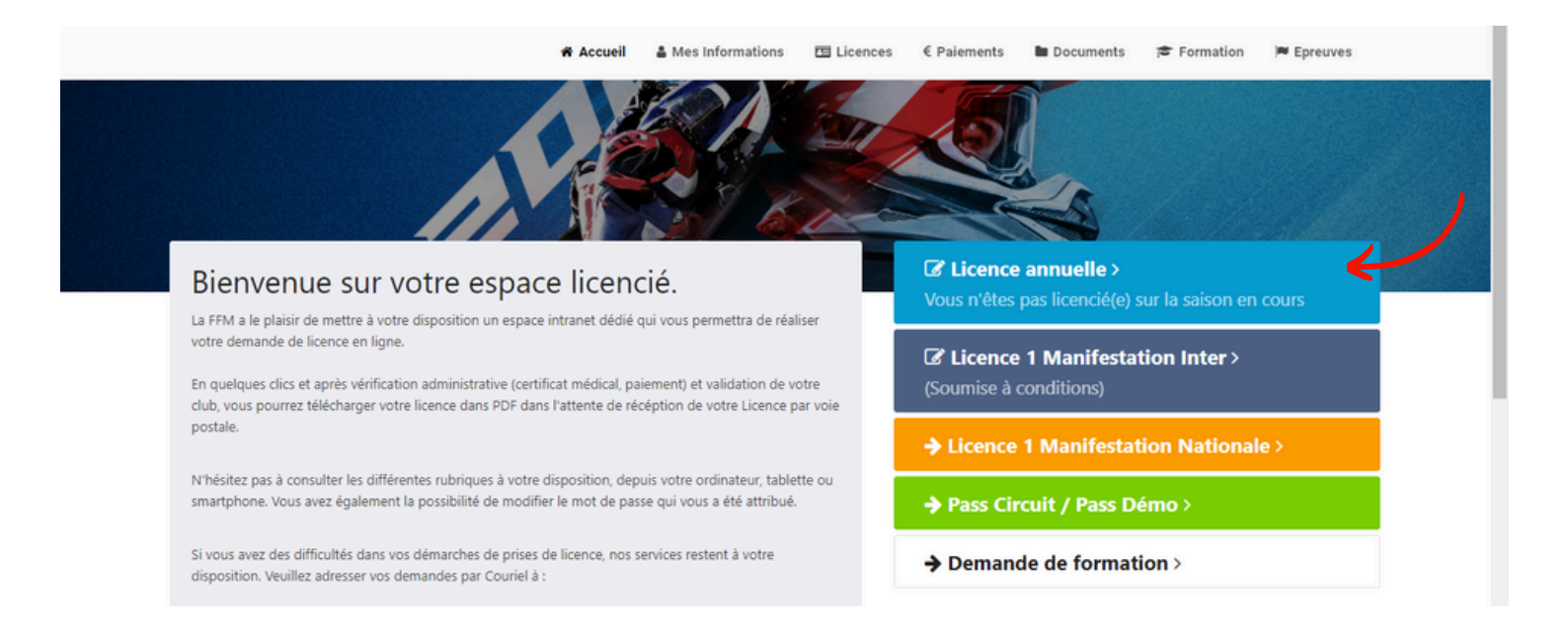

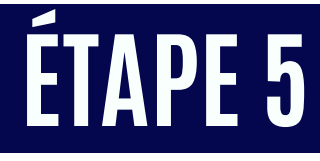

Sélectionnez le club où vous voulez prendre votre licence. Renseignez le code C1920 pour le Moto Club Pau Arnos, puis cliquez sur "continuer avec cette structure"

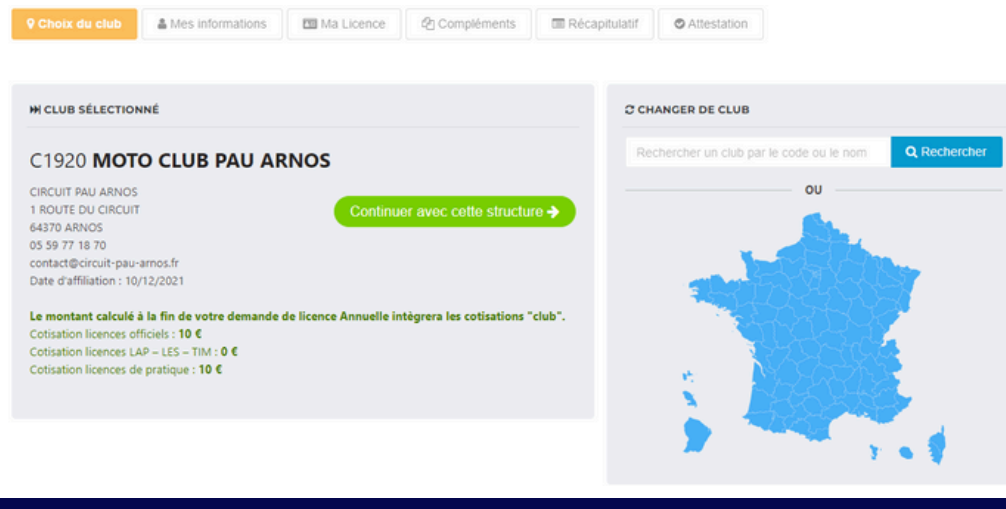

#### ÉTAPE 6

Renseignez vos informations personnelles, puis cliquez sur "suivant". Sélectionnez la discipline "vitesse", cochez "vitesse circuit", puis dans type de licence, sélectionnez "officiels". Dans choix de licence, cochez "officiel". Enfin choisissez le type d'abonnement que vous souhaitez. Cliquez sur "calculer le tarif"

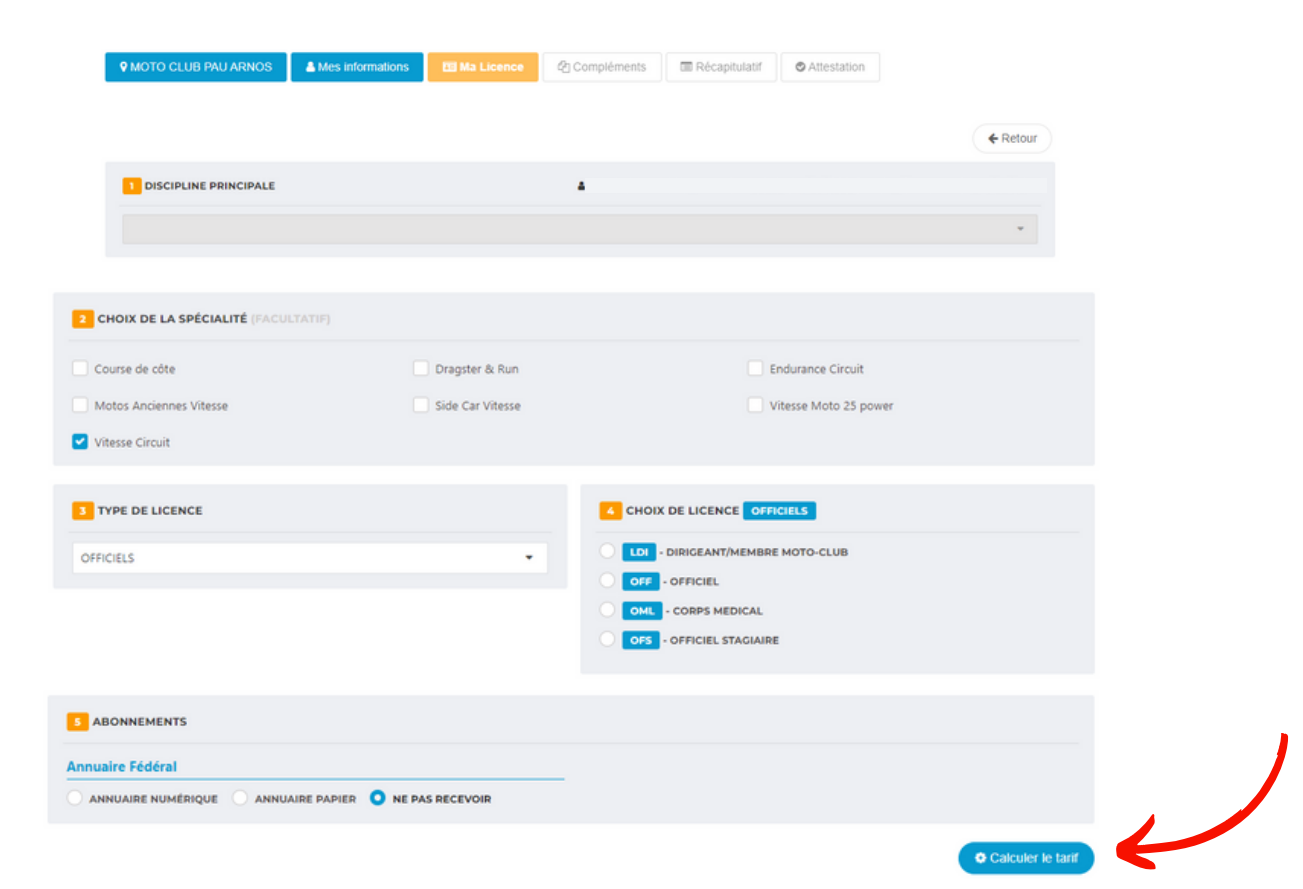

### ÉTAPE 7

Cliquez sur "suivant" puis cochez les cases demandées pour l'assurance. Puis cliquez sur "suivant"

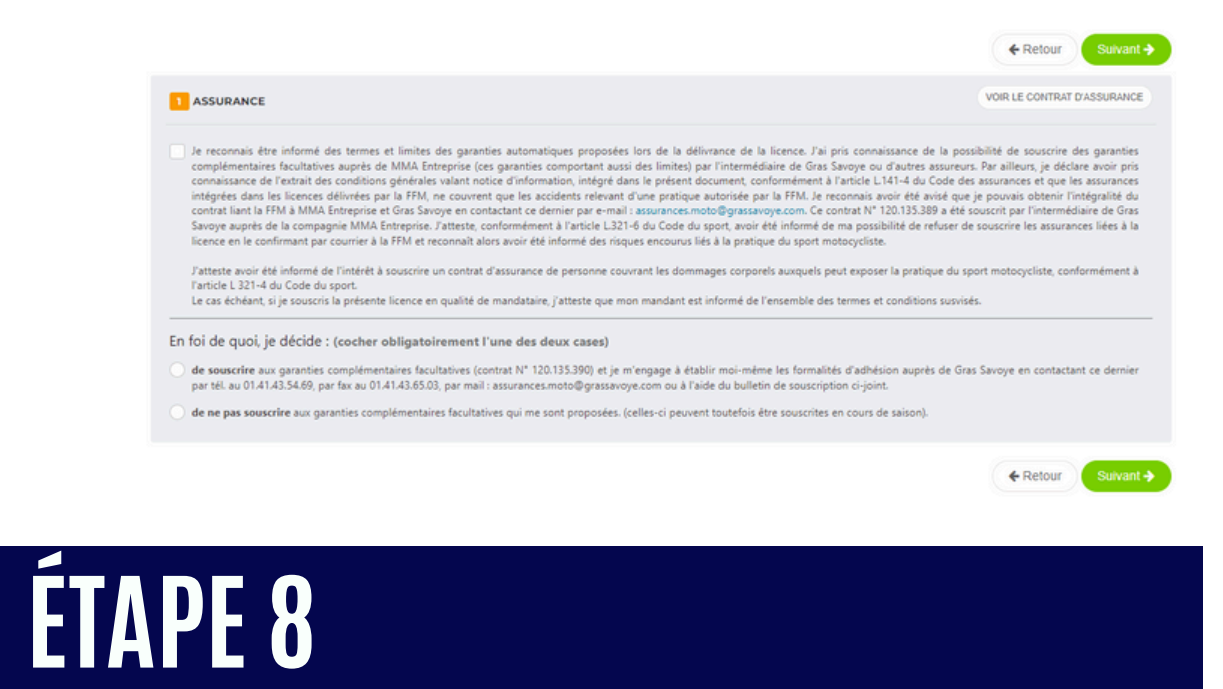

Vous avez le récapitulatif de votre licence, cliquez sur "suivant". Pour terminer, procédez au paiement de votre licence en cliquant sur "paiement de votre licence"

|                                       |                                  |                                                                  |                               | ← Retour Suivant → |
|---------------------------------------|----------------------------------|------------------------------------------------------------------|-------------------------------|--------------------|
| O Si toutes les informations affichée | s sont valides, cliquer sur « Su | vant » pour continuer.                                           |                               |                    |
| PANIER ET RÉCAPITULATIF AVA           | NT L'ENREGISTREMENT FIN          | AL DE LA LICENCE                                                 |                               |                    |
| LICENCE                               |                                  |                                                                  |                               | MONTANT            |
|                                       |                                  | Type de licence<br>Discipline<br>Saison 2022                     |                               | 35.00 €            |
|                                       |                                  |                                                                  | Dont part assurance : 1.00 €  |                    |
|                                       |                                  |                                                                  | Cotisation CLUB               | 10.00 €            |
|                                       |                                  |                                                                  | 45.00 €                       |                    |
|                                       |                                  |                                                                  | Total à régler :              | 45.00 €            |
| 9 MOTO CLUB PAU ARNOS                 | <b>≜</b> Mme∣                    | 🖽 OFF 🖓 Compléments 📰 Récap                                      | oitulatif O Attestation       |                    |
| 🗢 Votre li                            | cence sera activé                | e après le paiement et la réception                              | des pièces oblig              | atoires.           |
| ATTENTION, yous o                     | lisposez d'un délai de 45 jours  | pour finaliser votre demande de licence. Au-delà de ce délai, vo | otre demande sera automatique | ement supprimée.   |
|                                       |                                  |                                                                  |                               |                    |

## ÉTAPE 9

#### Procédez au paiement en choisissant le moyen de paiement, puis continuez

| UVEAU PAIEMENT         | HISTORIQUE DES COMM            |                                                                   |          |                                                                      |
|------------------------|--------------------------------|-------------------------------------------------------------------|----------|----------------------------------------------------------------------|
| CONTENU DÉTAILLÉ       | DE VOTRE PAIEMENT              |                                                                   |          | PAIEMENT DE MA COMMANDE                                              |
| DATE                   | STRUCTURE                      | INFORMATION                                                       | MONTANT  | Sélection de votre moyen de paiement                                 |
| 11/02/2022<br>12:36:14 | C1920 - MOTO CLUB<br>PAU ARNOS | Licence OFFICIELS - OFF - OFFICIEL<br>Dont part assurance : 1.00€ | 35.00 €  | Chèque<br>Virement                                                   |
| 11/02/2022<br>12:36:14 | C1920 - MOTO CLUB<br>PAU ARNOS | Cotisation Club C1920 - MOTO<br>CLUB PAU ARNOS                    | 10.00 €  | <ul> <li>Coupons Sports (ANCV - hors chèque<br/>vacances)</li> </ul> |
| Votre solde initia     | t                              |                                                                   | -45.00 € |                                                                      |
| Montant du panier      |                                |                                                                   | 45.00 €  |                                                                      |
| Montant à régler       |                                |                                                                   | 45.00 €  |                                                                      |

Vous êtes désormais licencié. Vous recevrez d'ici quelques jours votre licence par courrier. En attendant vous possédez une version dématérialisée dans votre espace licencié dans l'onglet "licence"